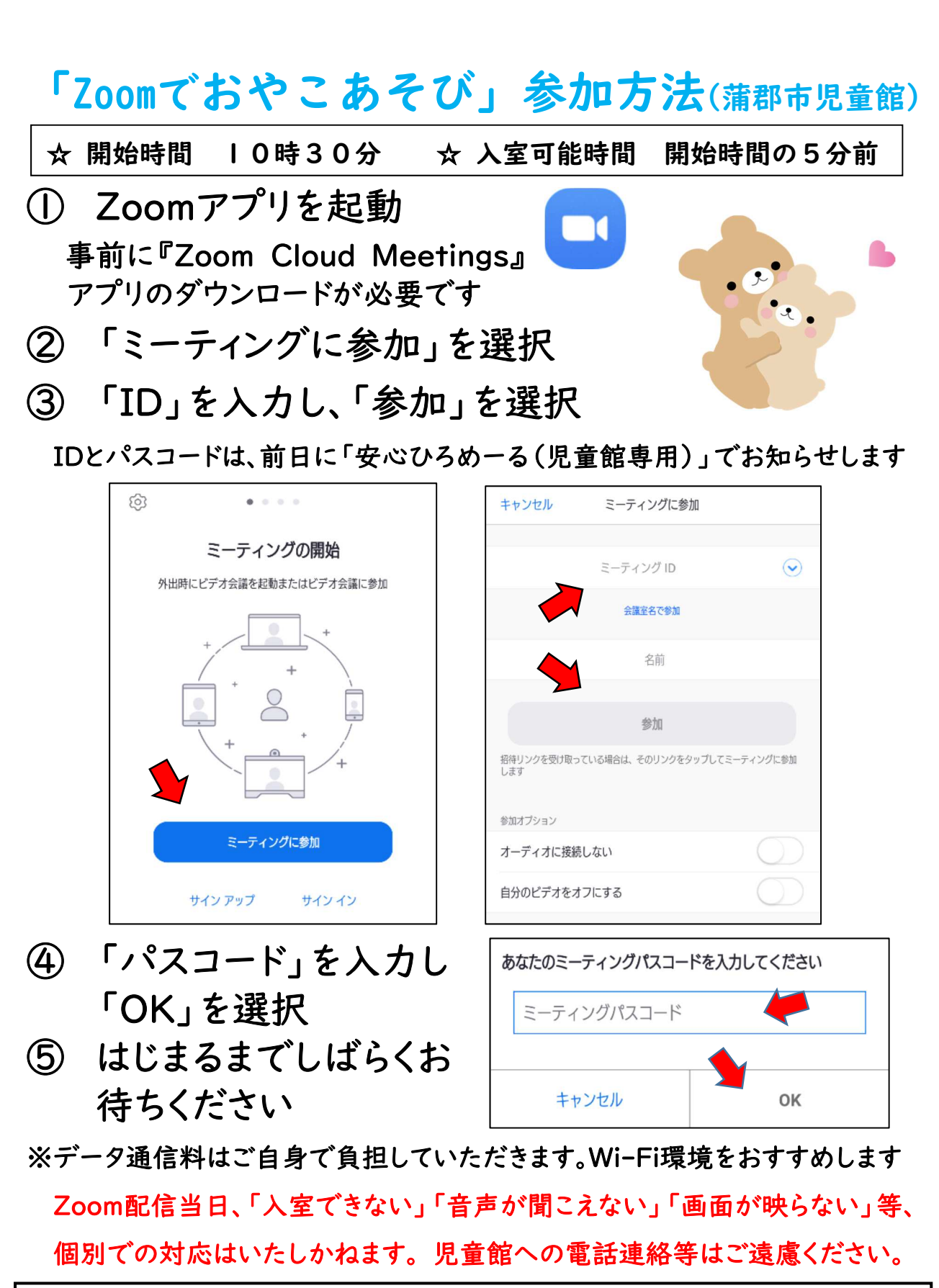

| ○初めてZoomを起動する場合                                   |
|---------------------------------------------------|
| ≪通知の送信(Zoomへのアクセスの許可)≫≪カメラへのアクセス≫≪マイクへのアクセス≫      |
| の確認があります ⇒ 許可(OK)』を選択してください。                      |
| 〇スマートフォンの場合                                       |
| iPhoneは「インターネットを使用した通話」、Androidは「デバイスオーディオを介して通話」 |
| を選択してください。※音声をミュートにしてご参加ください                      |
|                                                   |